## Koulutussopimuksen kirjaaminen

10.2.2021 Turun ammatti-instituutti Sami Mäkelä

Kun koulutussopimuksen tiedot on kirjattu, niin koulutussopimuksen voi tulostaa. Valitaan opiskelija, jolle Koulutussopimus on kirjattu ja avataan Opinnot välilehti. Valitaan Tutkinnon osa, jolle Koulutussopimus on kirjattu ja napsautetaan sitä. Kirjattu koulutussopimus näkyy päivänmäärinä sekä työpaikkana, jos se on jo kirjattu.

| <u>Oma etusivu &gt; Opiskelijat</u> > <u>TAI liiketalous / hand</u> > <u>Lito19A</u> 🗸 > Testi Malli WilmaMalli                                                                                                    | - Asiakaspalvelu - 1ammatillinen, 20 osp                                          |  |  |
|----------------------------------------------------------------------------------------------------|-----------------------------------------------------------------------------------|--|--|
| Yhteenveto Työjärjestys Tuntimerkinnät Tarjotin Opinnot   HOPS Suoritukset Yhteenveto                                                                                                    | Malli WilmaMallioppilas Testi<br>Etusivu Lomakkeet Arviointi Opetusryhmän valinta |  |  |
| Ammatilliset tutkinnon osat 145 ospääääääääääääääääääääääääääääääääääää                                                                                                    | Työpaikalla järjestettävät koulutukset                                            |  |  |
| Asiakaspalvelu I 20 1 ammatillinen Mäkelä Sa   Liiketoiminta (asiakaspalvelu) S 2ammatillinen Mäkelä Sami   Asiakaspalvelutaidot (asiakaspalvelu) S 2ammatillinen Mäkelä Sami   Elintarvikehygienia (asiakaspalvelu) S 2ammatillinen Mäkelä Sami   Ruotsi (asiakaspalvelu) S 2ammatillinen Mäkelä Sami   Englanti (asiakaspalvelu) S 2ammatillinen Mäkelä Sami | 728.9.2020 Burger-In Oy<br>Luo uusi: Koulutussopimuksen kirjaaminen               |  |  |
| Ativity performance pocuringer S 2ammatillinen Mäkelä Sami<br>Tuloksellinen toiminta 3 2 2 0 1mukautettu 2                                                                                                    | Näytöt                                                                            |  |  |

Kun Koulutussopimuksen aukaisee, niin koulutussopimuksen tiedot näkyvät.

| J | Työpaikalla järjestettävä koulutus Päiväkirja                     |                       |                     |                            |                             | 🎫 Lomakkeet 🖂 Viestitoiminnot ᆒ Poista 🖨 Iuloster |
|---|-------------------------------------------------------------------|-----------------------|---------------------|----------------------------|-----------------------------|---------------------------------------------------|
|   | Koulutussopimuksen solmiminen                                     |                       |                     |                            |                             |                                                   |
|   | Opiskelijan tiedot<br>opiskelija<br>Malii WilmaMaliloppilas Testi | Kutsumanimi:<br>Testi |                     | Syntymäaika:<br>01.01.1994 |                             |                                                   |
|   | Osoite:<br>Opiskelupaikan lähiosoite 00002 HELSINKI               |                       | Kotikunta:<br>Turku |                            | Matkapuhelin:<br>055-388678 | Sahköpostiosoite:<br>ma907@edu.turku.fi           |
|   | Koulutussopimustyöpaikan tiedot                                   |                       |                     |                            |                             |                                                   |
|   | Koulutussopimustyöpaikka                                          |                       | 0                   |                            |                             |                                                   |

Koulutussopimuksen tulostaminen tapahtuu valitsemalla oikeasta reunasta Tulosteet ja sieltä Koulutussopimus+ HOKS-osaliite. Jos koulutussopimusta pitää muokata, niin valitaan Lomakkeet ja Koulutussopimuksen kirjaaminen. Samassa tutkinnon osassa voi olla useampikin Koulutussopimus. Turhat, ei toteutuneet, tai muuten virheelliset koulutussopimukset on poistettava! Poisto tapahtuu oikeasta reunasta valitsemalla Poista.